# **6-STEP ONLINE ETRIAL ACCESS GUIDE**

# **Step 1:** Login 登录

Login to <u>https://www.cdc.com.sg/#login</u> Key in Learner ID and Password

登录 <u>https://www.cdc.com.sg/#login</u> 输入学员编号及密码

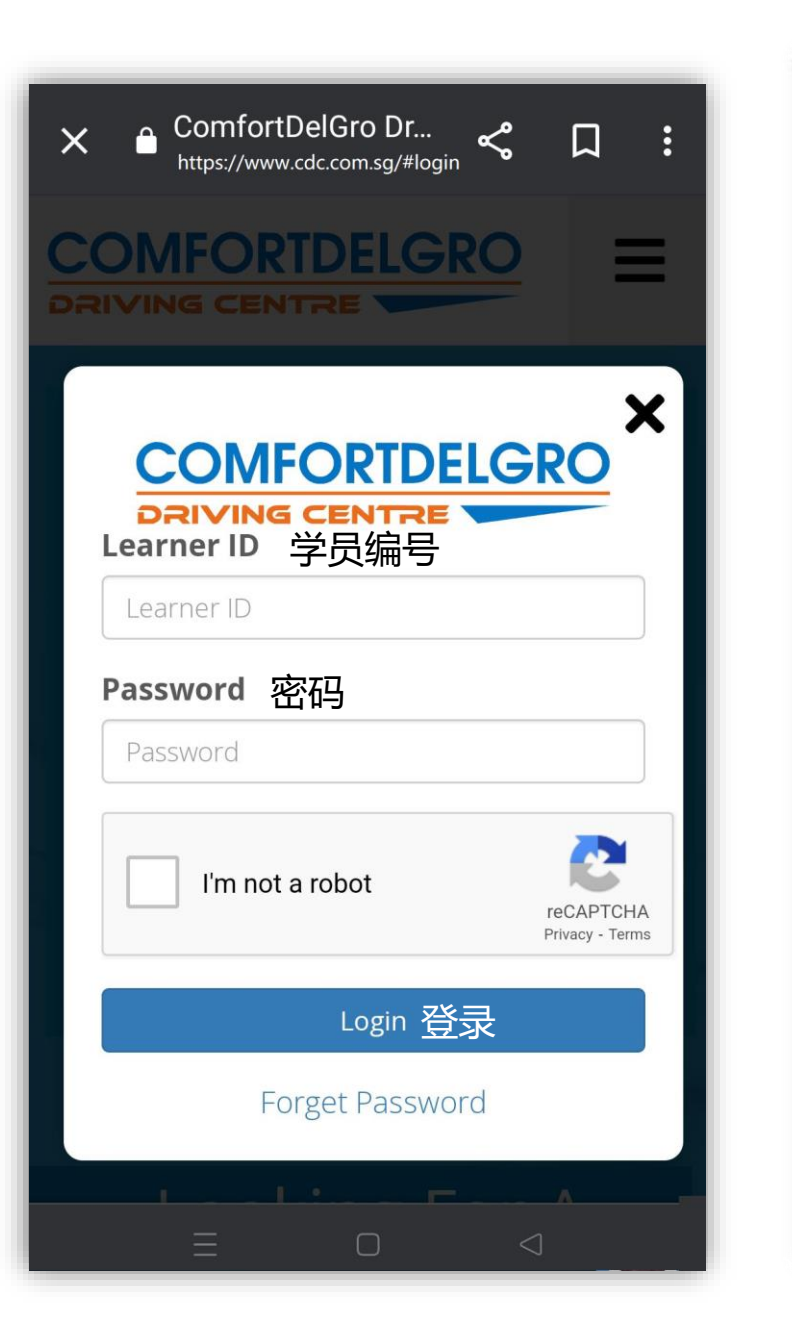

# Step 2: e-Trial Access 模拟考试(在线)

On the left panel, select "e-Trial (Online)" \*Note: Please ensure pop-up blocker is disabled.

从左边选项中,选择 "e-Trial (Online)" \*注意: 请确保弹出窗口阻止程序已禁用。

| Home       |                                 |            |
|------------|---------------------------------|------------|
| Booking    | 9                               |            |
| e-Tri      | ial Test (Classroom)            | 模拟考试 (课堂)  |
| Inte       | rnal Evaluation                 | 理论内部评估     |
| Theo       | ory Lesson                      | 理论课程       |
| Theo       | ory Test                        | 理论考试       |
| Prac       | tical Lesson                    | 实际培训课      |
| Simu       | lator Course                    | 模拟器培训课     |
| Prac       | tical Test                      | 实际考车       |
| 🖃 Online : | Services                        |            |
| e-Le       | arning (Online)                 | 网络理论学习     |
| e-Tri      | ial Test <mark>(</mark> Online) | 模拟考试(在线)   |
| e-Vie      | deo                             | 培训课网络视频    |
| Zoor       | n Details                       | Zoom视频课程详情 |
| Gancell    | ation/Re-Print Rece             | eipt       |
| Cano       | ellation                        | 取消课程       |
| Re-P       | rint Receipt                    | 重印收据       |
| 🖃 Transad  | ction Statement                 |            |
| Book       | king Summary                    | 预约报表       |
| State      | ement of Account                | 账户结单报表     |
| 🖃 Custom   | er Service                      |            |
| 🗄 Car      | Allocation Map                  |            |
| Тор-       | Up Store Value                  | 学员户口充值     |
| Rene       | ew Membership                   | 更新会员资格     |
| Upda       | ate Personal Details            | 更新个人资料     |
| Char       | nge Password                    | 更改密码       |
| Tern       | nination Request                | 终止学员户口     |
| Exit Bo    | oking Portal                    |            |
|            |                                 |            |

# **Step 3:** Test Paper Selection 试卷选择

Scroll down and read through the "General Information" before selecting "**Take Test**" *\*Note: Each online e-Trial session is 50-minute.* 

点击"Take Test" "开始您的模拟考试(在线) \*注意:每堂网上模拟考试电子试用课程为50分钟。

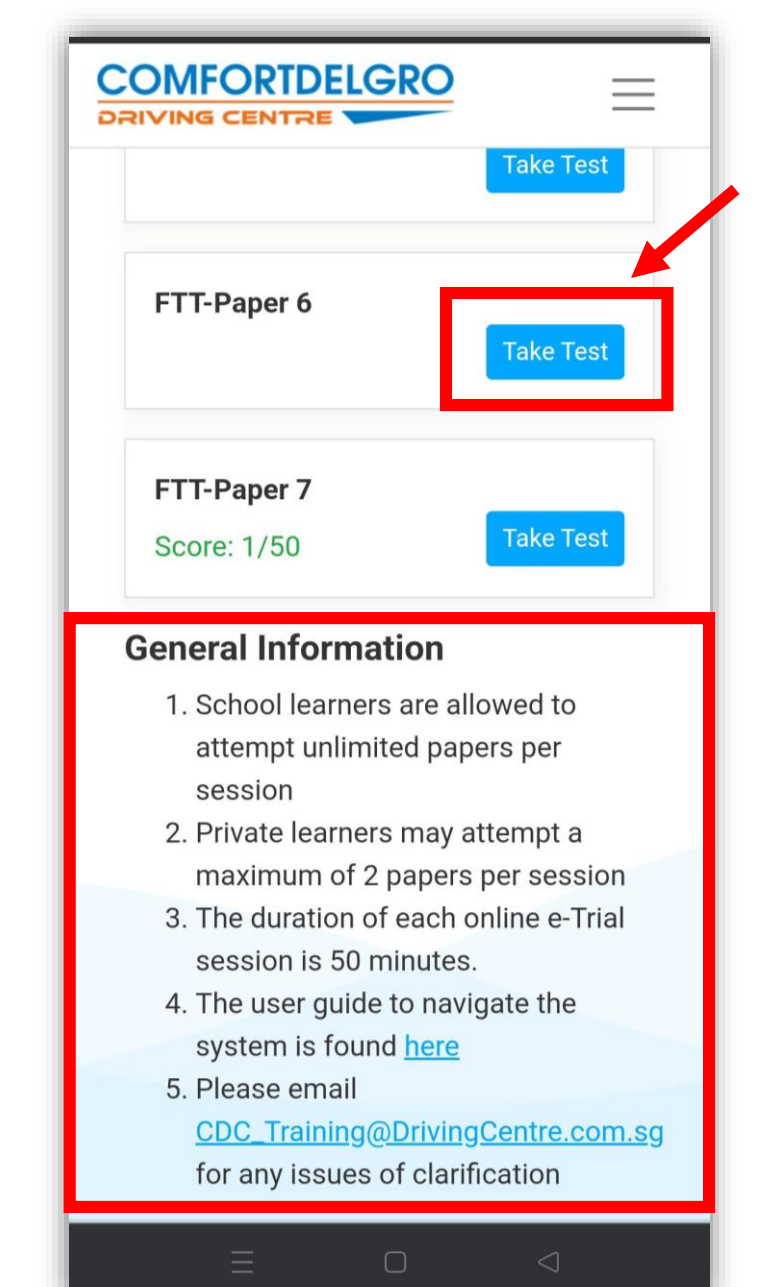

### Step 4: Choose Language 选择语言

Choose language and click "Take Test"

#### 选择语言并点击 "Take Test"

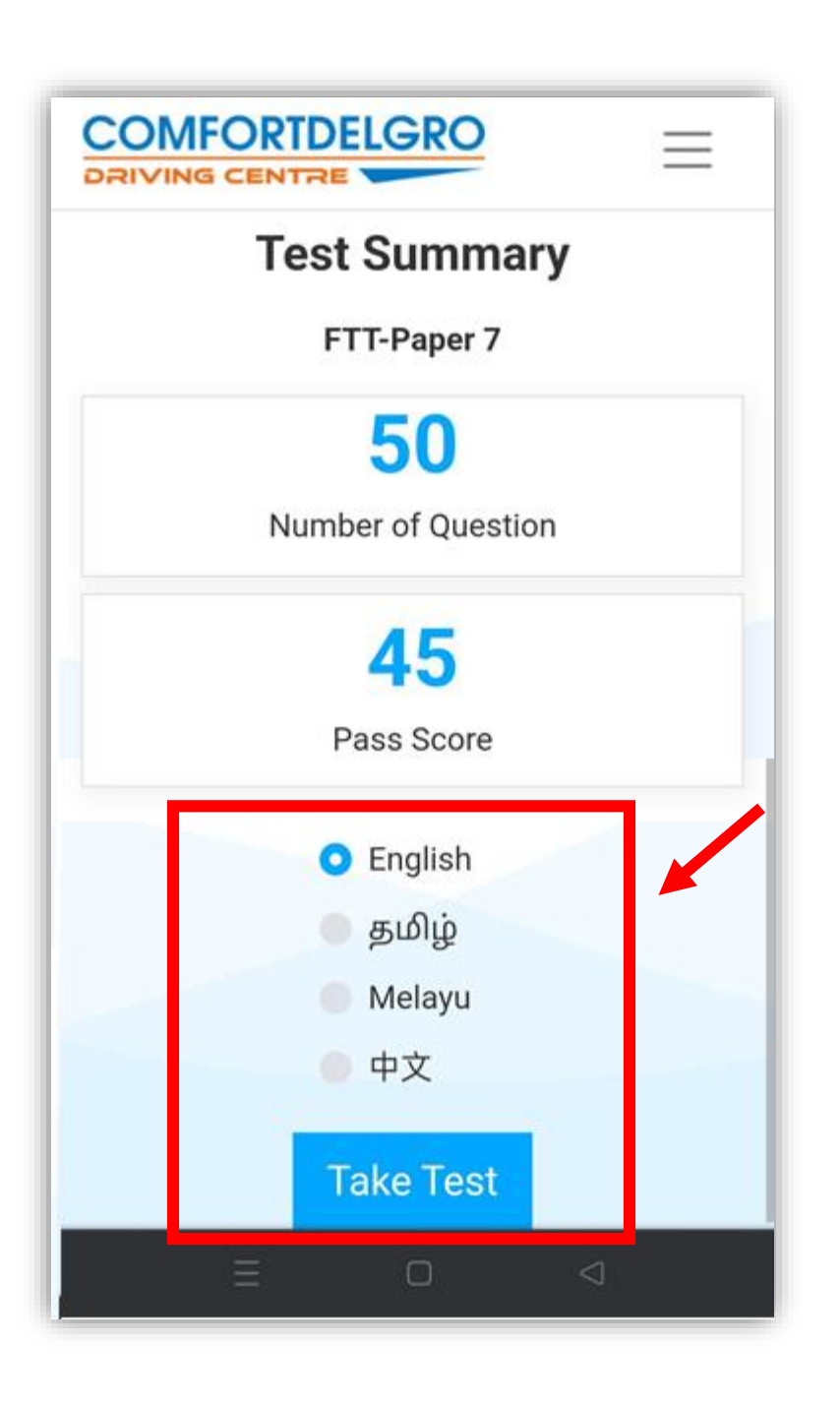

### **Step 5:** Start e-Trial Access 开始模拟考试

Choose your answers accordingly. To proceed to:-

- A) Next question, click "Save & Next"
- B) Previous question, click "Previous"
- C) Click "Finish Test" to submit paper.

\*Note: e-Trial session timer countdown

#### 相应地选择您的答案。 要继续:-

| <ul> <li>A) 下一个问题,点击 "Save &amp; Next"</li> <li>B) 上一个问题,点击 "Previous"</li> <li>C) 点击 "Finish Test" 提交和审查成绩</li> <li>*注意: 电子试用时段计时器倒计时</li> </ul>                                                                                                    |
|----------------------------------------------------------------------------------------------------|
| FTT-Paper 7                                                                                                    |
| Question No: 1 O Time Left 00:49:10                                                                                                    |
| When approaching a stationary vehicle with the driver in it, you should                                                                                                    |
| <ul> <li>accelerate to past him quickly<br/>so as not to obstruct him</li> </ul>                                                                                                    |
| <ul> <li>decelerate as he may move<br/>out suddenly without checking</li> </ul>                                                                                                    |
| <ul> <li>maintain the same speed</li> <li>because you have the right of</li> <li>way</li> </ul>                                                                                                    |
| Mark for reviev & Vext                                                                                                    |
| Previous Save & Next                                                                                                    |
| Question Palette                                                                                                    |
|                                                                                                    |
| Answered Answered Answered Answered Answered Answered Answered Answered Answered Answered Answere Answere A |

### Step 6: Finish Test & Review 完成和审查成绩

Select:-

- A) "Review Your Test" to review your results, or
- B) "Take Next Test" to choose the next set of

paper.

\*Note: "*Review Your Test*" will not be available after you move away from the page.

#### 选择

A) "Review Your Test" 审查成绩, 或选择
B) "Take Next Test" 开始下一组试卷
\*注意: "Review Your Test" "审查成绩在您离开页面后将无法 在次审查

| FTT-Paper 7<br>Course Enrolled: Online Final Theory Paper |
|-----------------------------------------------------------|
| Test Summary                                              |
| FTT-Paper 7                                               |
| <b>5 / 50</b>                                             |
| FAIL                                                      |
| B A                                                       |
| Take Next Test Review Your Test                           |